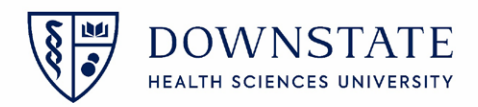

## Moving Patient to a different OR Room

- 1. Open the Surgical Care application
- 2. Select the case that is in the Virtual Room
- 3. Then click the Surgical Case Details tab

| 🛞 Allscripts Gateway   My                        | Applications   Surgical Care                                                                                                    |                                |
|--------------------------------------------------|----------------------------------------------------------------------------------------------------|--------------------------------|
| My Applications 🕨 Surgical C                     | are 🕨 Surgery Case List                                                                                                    |                                |
| My Applications                                  | File Registration Pharmacy Surgery View GoTo Preferences Tools                                                                                                    | Garcia, Shamar 24 🗭            |
| TEST, PHAR  Acute Care                           | Previous Next Refresh Enter Find Find Health Enter Allergies Comp UHB Policy Add Phone I<br>Case Case Screen Order Patient Visit Issues Document Summary and Procedures Note Su | Enter<br>Irojcal Case          |
|                                                  | TEST. PHARMACYKBMA         )           Operating Suite         Unreviewed Allergies           Allergies: No Known Allergies Ht: cm         Wt: kg                               | Female<br>Öli)                 |
| TEST, PHAR Pharmacy                              | Case ID: 649 Pending OR Virtual PUT Lee, Yitj Scheduled: 03-28-2022 17:01 Surgery Case List Surgery Case Details R 3 Jers Clinical Summary Timeline                             | 0 🐖                            |
| TEST, PHAR     Scheduling     ISSQuery T         | 🔛 🔊 / 🧐 🍋 🐳   🚉 🗽 🐨 🖓   L<br>Current List: (yesterday                                                                                                    | Display multi-line grid        |
| <ul> <li>HSS MGT T</li> <li>HSS PWD R</li> </ul> | Date         Boom         Case Provider         St           03-28-2022         OR Vritual RM 1         2         649         Lee, Yi         Pending                           | Visit ID Vis<br>829139 Ambsurg |
| Surgical Care                                    | 1<br>•                                                                                                    | Þ                              |
| Sidebar 🕥                                        | 00:00:62 INSV2SS[1:                                                                                                    | 35 000:13/12 INTTEST1 😪        |

- 4. Open the Case Header tab
- 5. Type **OR** in the **Location** field
- 6. Select the correct **Operating Room** from the dropdown list
- 7. Click the **Save** icon

| Applications   Surgical Care                                                                                                    |                                     |           |                      |                                                                |                                                    |                                                                                                    |                    |
|----------------------------------------------------------------------------------------------------|-------------------------------------|-----------|----------------------|----------------------------------------------------------------|----------------------------------------------------|----------------------------------------------------------------------------------------------------|--------------------|
| are 🕨 Surgery Case Details                                                                                                    |                                     |           |                      |                                                                |                                                    |                                                                                                    | 尋 % 🎱 🕜            |
| File Registration Pharmacy Surgery View GoTo Preferences Tools                                                                                                    |                                     |           |                      |                                                                |                                                    | G                                                                                                    | arcia, Shamar 24 🔀 |
| Previous Next Refresh Enter Find Find Health Enter Allergies Add Care Change Mcomp UHB<br>Case Case Screen Order Patient Visit Issues Document Summary Provider Location and P | B Policy Add Pho<br>Procedures Note | onelm W   | Implants D           | Discharge Outpatient<br>structions Medication Review R         | Order Health Workli<br>econciliation Manager Manag | st Preferences Enter<br>er Surgical Cas                                                                    | 2                  |
| TEST. PHARMACYKBMA     Operating Suite     Allergies: No Known Allergies: Ht: cm: Wt: kg     Case (D: 649 - Pending OR Vritual RM 1 Lee, Yi LAPAROSCOPHI Sched                 | ed Allergies<br>duled: 03-28-2022   | 17:00     | 113:<br>Lee, Yi      | 3513 / 829139                                                  | 4                                                  | 1y (06-15-1980)                                                                                            | Female             |
| Surmenu Case List Sur Details Patient List Orders Results Patient Clinical Sur<br>Case Header 4 p Case Usage Post-op Charges                                                   | ımmary Timeli                       | ine       |                      |                                                                |                                                    |                                                                                                    |                    |
| Case Information (Case ID: 649)                                                                                                    |                                     |           | <b>6</b> 1.1         |                                                                |                                                    |                                                                                                    | 0 -                |
| Scheduled start: U3-28-2022 (17:00 ) Delayed: 18 : [33 Reason: ]                                                                                                    | -6                                  |           | Status:              | Pending                                                        |                                                    |                                                                                                    | ••<br>• • •        |
| Actual Start:                                                                                                    |                                     |           | Case Type:           | Room                                                           | Department                                         | Facility                                                                                                   |                    |
| Planned End: 03-28-2022 19:15 Planned Duration: 2                                                                                                    |                                     |           | Anesthesia Type:     | OR Vritual RM 1<br>OR-1                                        | SUNY Main OR<br>SUNY Main OR                       | SUNY Downstate Medica.<br>SUNY Downstate Medica.                                                           | •                  |
| Requires Review:                                                                                                    |                                     |           | Block ID:            | OR-10<br>OR-11                                                 | SUNY Main OR<br>SUNY Main OR                       | SUNY Downstate Medica.<br>SUNY Downstate Medica.                                                           | Q.~                |
| Reason: Preference cards 'Lee Yi - LAPAROSCOPIC SALPINGO OOPHERECTOMY' requi                                                                                                   |                                     |           |                      | OR-12<br>OR-2                                                  | SUNY Main OR<br>SUNY Main OR                       | SUNY Downstate Medica.                                                                                     |                    |
|                                                                                                    |                                     |           | Last strengt         | OR-3<br>tion: OR-4                                             | SUNY Main OR<br>SUNY Main OR                       | SUNY Downstate Medica.<br>SUNY Downstate Medica.                                                           |                    |
| Booking Comments 1                                                                                                    | 00                                  | O Bc2     | 6                    | OR-5<br>OR-6                                                   | SUNY Main OR<br>SUNY Main OR                       | SUNY Downstate Medica.<br>SUNY Downstate Medica.                                                           |                    |
|                                                                                                    |                                     |           |                      | OR-7<br>OR-8                                                   | SUNY Main OR<br>SUNY Main OR                       | SUNY Downstate Medica.<br>SUNY Downstate Medica.                                                           |                    |
|                                                                                                    |                                     |           |                      | OR-9<br>Bayridge OR Room 1                                     | SUNY Main OR<br>Bay Ridge Surgery Depar            | SUNY Downstate Medica.<br>SUNY Downstate Medica.                                                           |                    |
| Procedure Notes                                                                                                    |                                     | O Pr      |                      | Bayridge OR Room 2<br>Bayridge OR Room 3<br>Bayridge OR Room 4 | Bay Ridge Surgery Depar<br>Bay Ridge Surgery Depar | <ul> <li>SUNY Downstate Medica.</li> <li>SUNY Downstate Medica.</li> <li>SUNY Downstate Medica.</li> </ul> |                    |
|                                                                                                    |                                     | Provi GLO | VES 7 1/2 OVER 8     | Baynoge OK Robin 4                                             | bay Ridge Surgery Depar.                           | JOINT DOWNstate Medica.                                                                                    |                    |
|                                                                                                    | 00:00:62 INSV                       | /2SSD/17T | ST01 (8.3.782.11010) | scm17tsthrtlb.uhb.downstate                                    | .org Garcia, Shamar (IS)                           | 03/29/2022 11:37 000:                                                                                      | 15/12 INTTEST1     |